## **Finalise a Test Session**

Each session should be finalised after the class has completed the Competition, or at the end of each day. This will allow us to generate results. **If there are any students whose Connection Mode is showing as offline at the end of the test, you will need access to the computers those students used.** The students may not have realised they had lost their internet connection during the test because it presents to them as normal.

| How to                        | Steps                                                                                                    | Screenshots                                                                                                    |
|-------------------------------|----------------------------------------------------------------------------------------------------|----------------------------------------------------------------------------------------------------|
| Check for offline<br>students | Go into test session if not<br>there already.<br>View the <b>Connection</b><br><b>Mode</b> column for any<br>attempts listed as<br><b>Offline</b> .                                                     | Test Sessions Administration     Pause session       at Test School     Finalise session       Session Code     BFZ-SH-FQP            ▲ Download session details      5                                                                                                    |
|                               |                                                                                                    | Session started at 10.06 AM<br>Last candidate will finish at 4:57 PM<br>Search for Candidate Award more time Pause candidate Resume candidate Allow Start Reject Entry Submit candidate<br>All (5) Not started (0) Started (1) Paused (0) Submitted (4) Other (0)                            |
|                               | You can sort the<br><b>Connection Mode</b><br>column by clicking on the<br>heading. This will bring all<br>the offline students to<br>the top of the list, making<br>it easier for you to find<br>them. | Student       Username       Access       Code       Derive Name       Status       Delivery Mode       Connection Mode       Save Method       Actions         Testing       prodtestingstu6       PP-V/T-NJ-<br>RG       S4SU/WUB2JN       Started       Online       Othere       Actions |
|                               | If the <b>Save Method</b> field<br>for the student is blank,<br>you will need to reconcile<br>their device.                                                                                             |                                                                                                    |
|                               | See the guide Reconcile a<br>Device as this needs to<br>be done <b>before</b> finalising<br>the session.                                                                                                |                                                                                                    |

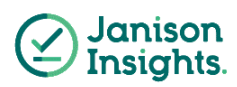

## **Quick Reference Guide**

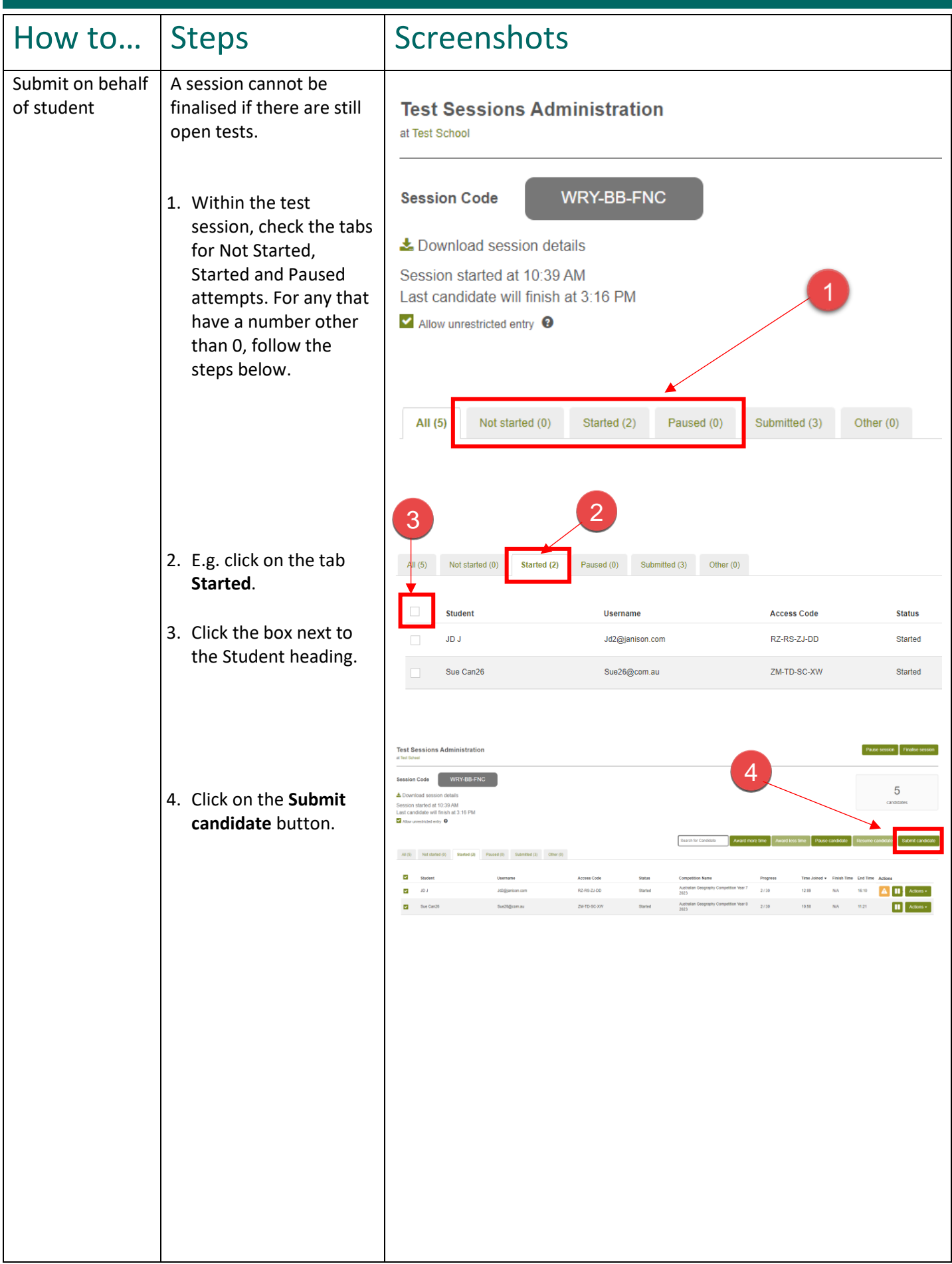

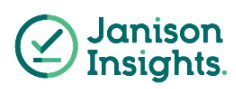

|                            |                                                                                                    | Quick Reference Guide                                                                                                    |
|----------------------------|----------------------------------------------------------------------------------------------------|----------------------------------------------------------------------------------------------------|
| How to                     | Steps                                                                                              | Screenshots                                                                                                    |
| Finalise a Test<br>Session | <ol> <li>Select Finalise session.</li> <li>Select Yes.</li> </ol>                                  | <complex-block><complex-block><complex-block></complex-block></complex-block></complex-block>                                                                                                    |
|                            | <ol> <li>3. Enter the <b>Details</b><br/>(optional).</li> <li>4. Select <b>Confirm</b>.</li> </ol> | Sexion     Sexion     Sexion |

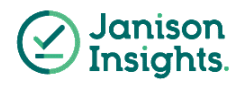